# TRENDNET

# Instrukcja uruchomieniowa

# Table of Content

#### Polski

1. Instalacja 2. Ustawienia

## Minimalne wymagania sprzetowe

- Przeglądarki internetowej (Mozilla Firefox, Google Chrome lub Internet Explorer 9 I powyżej)
- 2GB PAMIĘCI RAM
- 1G HDD (XAMPP)

### 1. Instalacja

- 1. Kliknij dwukrotnie na plik Install głównym projektu zarządzania AP. Ap\_mgmt\_setup.PRJ.exe
- 2. Uruchomienia panelu sterowania Xampp
- 3. Uruchom serwery Apache/MySQL klikając na przycisk Start w prawo.

|                                                                                                    |                                                     |           |              |           | St      | ор    |                                                                                                    |      |          | Start |
|----------------------------------------------------------------------------------------------------|-----------------------------------------------------|-----------|--------------|-----------|---------|-------|----------------------------------------------------------------------------------------------------|------|----------|-------|
|                                                                                                    | XAMPP Control Panel v3.2.1 [Compiled: May 7th 2013] |           |              |           |         |       |                                                                                                    |      | Config   |       |
| Apache                                                                                                    | Modules<br>Service                                  | Module    | PID(s)       | Port(s)   | Actions |       |                                                                                                    |      | Netstat  |       |
|                                                                                                    |                                                     | Apache    | 4728<br>1272 | 443, 8008 | Stop    | Admin | Config                                                                                                    | Logs | Shell    |       |
| MuSOI                                                                                                    |                                                     | MySQL     | 5556         | 3306      | Stop    | Admin | Config                                                                                                    | Logs | Explorer |       |
| WySQL                                                                                                    |                                                     | FileZilla |              |           | Start   | Admin | Config                                                                                                    | Logs | Services |       |
| )                                                                                                    |                                                     | Mercury   |              |           | Start   | Admin | Config                                                                                                    | Logs | 😣 Help   |       |
|                                                                                                    |                                                     | Tomcat    |              |           | Start   | Admin | Config                                                                                                    | Logs | Quit     |       |
| 5:01:54 PM       FileZilla       FileZilla WILL NOT start without the configured ports free!         5:01:54 PM       fileZilla       You need to uninstal/disable/reconfigure the blocking application<br>or reconfigure FileZilla and the Control Panel to listen on a different port         5:01:54 PM       fileZilla       Starting Check-Timer         5:01:54 PM       fileZilla       Starting Check-Timer         5:02:13 PM       [Apache]       Status change detected: running         5:02:14 PM       [mysqi]       Attempting to start MySQL app         5:02:14 PM       [mysqi]       Status change detected: running |                                                     |           |              |           |         | ort   | The second second secon |      |          |       |

4. Otworzyć portu Apache domyślnie po otwarciu przeglądarki sieci web i przechodząc do http://127.0.0.1:8008/ap mgmt/

| TRENDnet Login |  |  |  |  |  |
|----------------|--|--|--|--|--|
| Username       |  |  |  |  |  |
| Password       |  |  |  |  |  |
| Login »        |  |  |  |  |  |

 Wpisz domyślną nazwę użytkownika i hasło: Username: admin Hasło: (puste)

## 2. Ustawienia

- 1. Kliknij na zakładce "Wykrywanie urządzeń" na górze.
- Wybierz urządzenia, które chcesz dodać i wpisz domyślną nazwę użytkownika i hasło.
   Username: admin
   Hasło: admin

|             | Device Discovery                                                                                                    |
|-------------|----------------------------------------------------------------------------------------------------|
|             | TRENDRET Converted 2 Deconverted © Events AP Management                                                                                                    |
|             | Overview         Deck/L Discovery         AP Profile         Batch Setup         Group Setup         System Info           Denkce Discovery         Denkce Discovery         AP         Denkce Discovery         Denkce Discovery         Denkce |
|             | Utmanaged (2) Managed (3) Show 23 - BRTHRS Philoremer AD Dathabit AD Mode Cost Toto Set TD & Belavet Measure Measure AD Source                                                                                                    |
| TEW-738APBO | Hot Name © MAC Address ▼ Mode © PW/Ver © P © HTTD © Netmask. © Gateway © Logn Name © Pasword © Operation                                                                                                    |
| TEW-738APBO | IZ         TEW-738/480         00:14:05:105:35:72         AP         V1.0.19         152:168.10.113         80         255:255:55         152:168.10.11         admin         Manage           IZ         TEW-738/480         00:14:05:106:46:02         AP         V1.0.19         152:168.10.110         80         255:255:05         192:168.10.11         admin         Manage           Soroing 1 to 2 of 2 entries         Ferrors: 1         Nacc         Provid: 1         Nacc                                                                                                    |
|             |                                                                                                    |
|             | admin                                                                                                    |
|             | admin                                                                                                    |

3. Naciśnij "Zarządzać" aby zarządzać wybranych punktów dostępu lub kliknij opcję "Zarządzaj" z prawej strony każdego punktu dostępu.

Uwaga: Aby zarządzać wszystkie punkty dostępu, kliknij "Zarządzanie wszystkimi."

|                       |                          |                |           |          |                     |                    |                 | Mai          | nag   | ge Al      |          |             |   |        |
|-----------------------|--------------------------|----------------|-----------|----------|---------------------|--------------------|-----------------|--------------|-------|------------|----------|-------------|---|--------|
| TR                    | ENDr                     | IET            |           | Auto     | Refresh Conn        | acted 2            | Disconnected 0  | Events       |       | AP         | Manageme | ent Logout  |   |        |
| Overview<br>Device Di | Device Discov<br>scovery | ery AP Profile | Batch Set | up Group | o Setup 🗍 System In | fo                 |                 |              |       |            |          |             |   |        |
| Unman                 | aged (2) Man             | aged (0)       |           |          |                     |                    |                 |              | V     |            |          |             |   |        |
| Show                  | v 25 👻 entr              | es 🚺           | Discove   | r AP D   | efault AP Mod       | e Get Inf          | o Set IP & Rebo | ot Manage    | Manag | e All Sea  | irch (   |             |   |        |
| M                     | Host Name O              | MAC Address 🔻  | Mode ¢    | FW/Ver 0 | IP                  | o HTTP o<br>Port o | Netmask         | ¢ Gateway    | ٥     | Login Name | Password | © Operation |   |        |
|                       |                          |                |           |          |                     |                    |                 |              |       |            |          |             | _ |        |
| 2                     |                          |                |           |          | 192.168.10.113      | 80                 | 255.255.255.0   | 192.168.10.1 |       | admin      | •••••    | Manage      |   |        |
|                       |                          |                |           |          | 192.168.10.110      | 80                 | 255.255.255.0   | 192.168.10.1 |       | admin      | •••••    | Manage      |   | Manage |
| Show                  | ring 1 to 2 of 2 er      | tries          |           |          |                     |                    |                 |              |       |            |          | us 1 Next   |   | manage |
|                       |                          |                |           |          |                     |                    |                 |              |       |            |          |             | - |        |

4. Kliknij na zakładkę "Program Batch" w górnej części strony. Stąd można zarządzać swoimi punktami dostępu i dostosować ustawienia niezbędne.

| Batch Setup                                                              |                                           |  |  |  |  |  |  |  |  |
|--------------------------------------------------------------------------|-------------------------------------------|--|--|--|--|--|--|--|--|
|                                                                          | Disconnected 0 Events AP Management Logon |  |  |  |  |  |  |  |  |
| Overview Device Discovery AP Profile Batch Setup Group Setup System Info |                                           |  |  |  |  |  |  |  |  |
| Batch Setup Management                                                   |                                           |  |  |  |  |  |  |  |  |
| Available AP Profile List                                                | LAN Setup                                 |  |  |  |  |  |  |  |  |
| Group: None 👻                                                            | IP Address: (Auto Increment)              |  |  |  |  |  |  |  |  |
| Show 10 - entries Search                                                 | Netmask:<br>Gateway:                      |  |  |  |  |  |  |  |  |
| System Name O MAC Address O IP Address:Port O Batch Status O             |                                           |  |  |  |  |  |  |  |  |
| TEW-738APBO 00:14:D1:D6:46:82 <u>192.168.10.110:80</u> -                 | DNS Setup                                 |  |  |  |  |  |  |  |  |
| TEM-7384FB0 00:14:01:06:5F:72 192:106:10:113:80                          | Wireless Basic Setup                      |  |  |  |  |  |  |  |  |
| Showing 1 to 2 of 2 entries Previous 1. Next                             | VAP Setup                                 |  |  |  |  |  |  |  |  |
| Apply AP Reboot AP                                                       | Firmware Upgrade via TFTP                 |  |  |  |  |  |  |  |  |
|                                                                          | Firmware Upgrade via URL                  |  |  |  |  |  |  |  |  |
|                                                                          | Setup Time Use NTP                        |  |  |  |  |  |  |  |  |
|                                                                          | System Information                        |  |  |  |  |  |  |  |  |

Dalsze instrukcje jak zarządzanie punktami dostępu za pomocą zarządzania AP znajduje się w **podręczniku użytkownika**.

#### **Technical Support**

If you have any questions regarding the product installation, please contact our Technical Support. Toll free US/Canada: **1-866-845-3673** Regional phone numbers available at www.trendnet.com/support

#### **Product Warranty Registration** Please take a moment to register your

product online. Go to TRENDnet's website at: http://www.trendnet.com/register

Russian Technical Support: 7 (495) 276-22-90 Телефон технической поддержки: 7 (495) 276-22-90

#### TRENDnet

20675 Manhattan Place, Torrance, CA 90501. USA

Copyright © 2015. All Rights Reserved. TRENDnet.